## IE のお気に入りのバックアップ・復元方法

## ■お気に入りのバックアップ方法

- ① Internet Explorer 画面右上の★(お気に入り)をクリックします。
- ② 「お気に入りに追加」の▼から「インポートとエクスポート(I)…」を選択
- ③「ファイルにエクスポートする」を選択し「次へ」をクリック
- ④ 「お気に入り (A)」を選択し「次へ」をクリック
- ⑤ 「お気に入り」フォルダを指定し、「次へ」をクリック

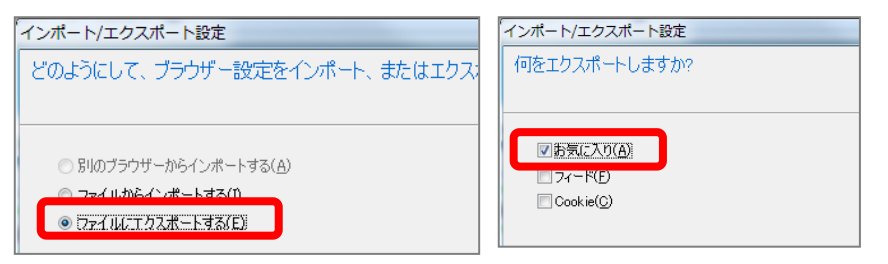

- ⑥ 「参照」をクリックし、保存先を「マイフォルダ」にし、「次へ」をクリック
- ⑦「エクスポート」で保存完了

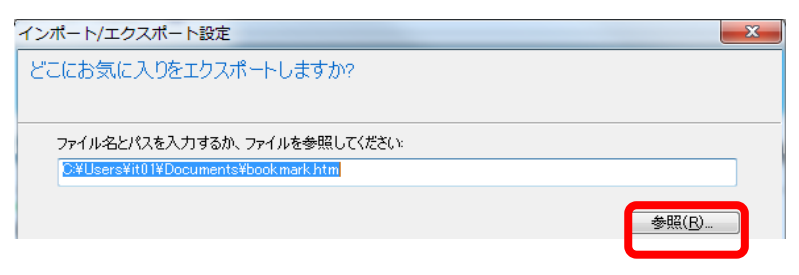

## ■お気に入りの復元方法

- ① ② バックアップ方法と同様の手順を行う
- ③「お気に入りに追加」の▼から「インポートとエクスポート(I)…」を選択
- ②「ファイルからインポートする」を選択し、「次へ」をクリックします。
- ③ インポートする対象から「お気に入り」を選択し、「次へ」をクリックします。
- ④ 「参照」をクリックし、保存したお気に入りファイルを選択、「次へ」をクリックします(例:bookmark.htm)
- ⑤「インポート」をクリックし、インポート完了。

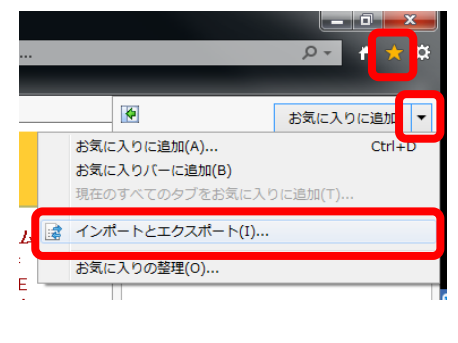

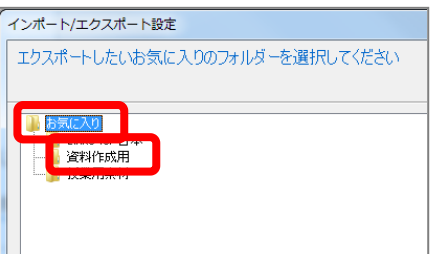

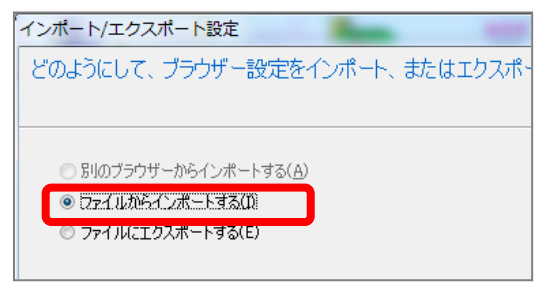